از استفاده راهنمای مستند شصت پرداخت کاربردی برنامه

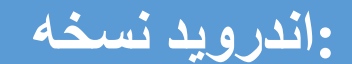

## 1.7.7

03/11/97 : ويرايش

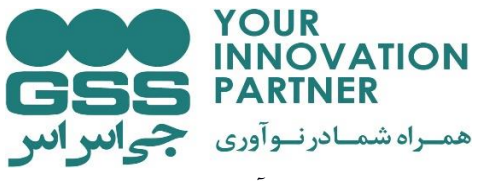

نرم افزار شصت این امکان را به شما می دهد تا متداول ترین عملیات بانکی خود را از طریق آن انجام دهید. این خدمات شامل : صدور کارت هدیه , سرویس های ویژه مانند خرید بلیت اتوبوس , کارت به کارت و خرید شارژ و ... می باشد .

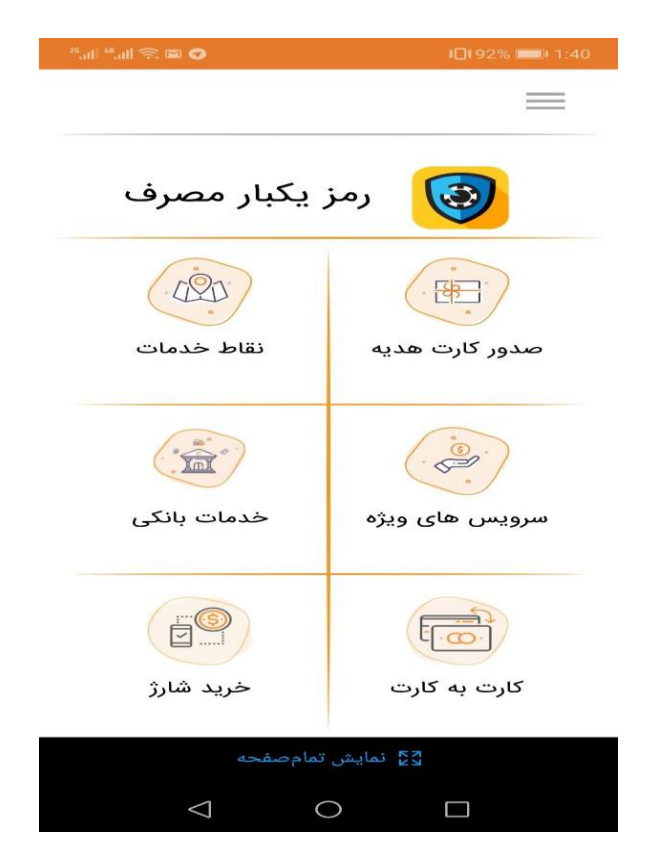

## صدور کارت هدیه

آیتم کارت هدیه این امکان را به شما می دهد که بدون اتلاف وقت کارت هدیه مورد نیاز خود را تهیه کنید و از طریق QR code در کیوسک های دریافت کارت هدیه , کارت خود را صادر و دریافت نمایید.

ابتدا لازم است مبلغ مورد نیاز خود را انتخاب کنید سپس بر حسب مناسبت مدنظر , از دسته بندی های مختلف یک نمونه از کارت را انتخاب کنید .

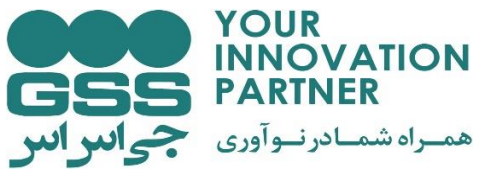

در این صفحه قادر خواهید بود متن دلخواه خود را وارد کنید یا از جملات پیش فرض استفاده کنید هم چنین می توانید نوع فونت, رنگ و موقعیت متن بر روی کارت را انتخاب کنید .

| 28 <sub>al</sub>   456 <sub>al</sub>   🛇 🗩 🖻 📓 | 10180% 💷 2:34                                |
|------------------------------------------------|----------------------------------------------|
| روی کارت 🏫                                     | انتخاب متن                                   |
| <<br>1204-0214<br>1398/11                      | 4191 P P P P P P P P P P P P P P P P P P     |
| •                                              | مادرم روزت مبارک                             |
|                                                |                                              |
| انتخاب رنگ                                     | الهام 🚽                                      |
| انتخاب رنگ                                     | الهام<br>وسط چین                             |
| انتخاب رنگ                                     | الهام<br>وسط چین<br>مادرم روزت مبارک         |
| انتخاب رنگ                                     | الهام<br>وسط چین<br>مادرم روزت مبارک         |
| انتخاب رنگ<br>•<br>مفحه لاع                    | الهام<br>وسط چین<br>مادرم روزت مبارک<br>تایی |

سپس بر روی دکمه تایید کلیک کرده . یک بارکد به شما نمایش داده می شود که با نشان دادن این بارکد در کیوسک های صدور کارت هدیه بانک ملی می توانید نسبت به پرداخت و صدور کارت هدیه خود اقدام فرمایید .

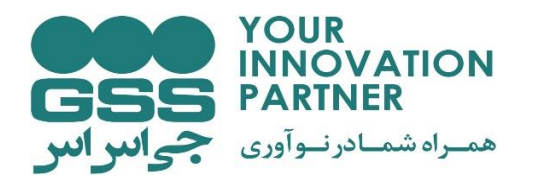

نقاط خدمات

در این بخش قادر خواهید بود با فعال کردن موقعیت مکانی خود شعب بانک ملی اطراف خود و یا درون شهر های دیگر را نیز مشاهده کنید. هم چنین با اعمال فیلتر بر روی خدمات مورد نیاز می توانید شعبه بانک ملی مدنظر که خدمات انتخابی را ارائه می دهند جستجو کنید .

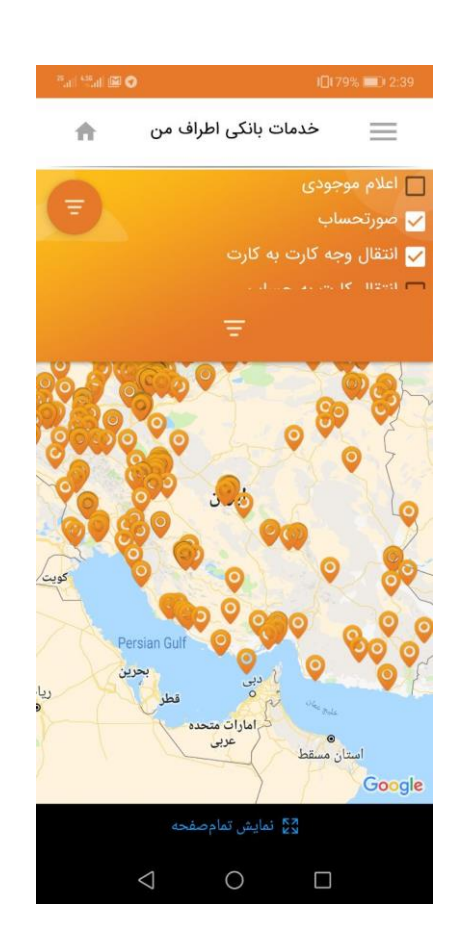

## سرویس های ویژه

در این بخش قادر به خرید بلیت اتوبوس خواهید بود. امکان خرید بلیت هواپیما و رزرو هتل های داخلی هم در .نسخه های بعدی میسر خواهد شد .

گزینه خرید بلیت اتوبوس را انتخاب کنید . مبدا و مقصد مورد نظر خود را انتخاب کنید . در فیلد بازه زمانی حرکت می توانید زمان را انتخاب کنید .

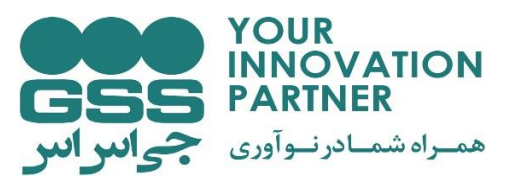

تاریخ حرکت و تعداد مسافر را انتخاب کنید سپس بر روی دکمه جستجو بزنید .

| 28.atl 455.atl 🖼 🤇 | )                    | <b>I</b> □179% <b>■</b> 2:51 |
|--------------------|----------------------|------------------------------|
| <b>n</b>           | خريد بليت اتوبوس     | =                            |
|                    | پایانه غرب(تهران)    | ہ مبدا:                      |
|                    | شيراز                | ہ مقصد:                      |
|                    | تخاب بازه زمانی حرکت | ان                           |
| 0                  | در حال جستجوی اتوبوس | ·                            |
|                    |                      |                              |
|                    | 1294/11/01           | تاريخ                        |
|                    | تعداد مسافر          |                              |
| نفر                | ٢                    | 8                            |
|                    | جستجو                | 1                            |
|                    |                      |                              |
|                    | 0                    |                              |

از لیست بلیت های موجود بلیت مورد نظر خود را انتخاب کنید سپس در صفحه انتخاب صندلی بر روی صندلی های قابل انتخاب بزنید و پس از انتخاب جنسیت و تعداد صندلی های مورد نیاز بر روی دکمه تایید صندلی های انتخاب شده بزنید .

| YOUR<br>INNOVATION<br>PARTNER |                   |                  |                               |
|-------------------------------|-------------------|------------------|-------------------------------|
|                               | 26.atil 4.56.atil |                  | <b>301</b> 78% <b>■</b> 12:54 |
|                               | A                 | انتخاب صندلى     | =                             |
|                               |                   |                  |                               |
|                               | 1                 | Ì                | <b>İ</b>                      |
|                               |                   |                  |                               |
|                               |                   |                  |                               |
|                               |                   |                  |                               |
|                               |                   |                  |                               |
|                               |                   | Ť                | 1                             |
|                               |                   |                  |                               |
|                               | شده               | صندلی های انتخاب | تاييد                         |
|                               |                   | 🛱 نمایش تمامصفحه |                               |
|                               | $\triangleleft$   | 0                |                               |

در صفحه اطلاعات مسافر مشخصات فرد درخواست کننده را وارد کنید , دکمه تایید اطلاعات را کلیک کنید و مبلغ .مربوطه را پرداخت کنید

می توانید از گزینه بلیت های خریداری شده بلیت هایی که تاکنون خریداری کرده اید را مشاهده کنید .

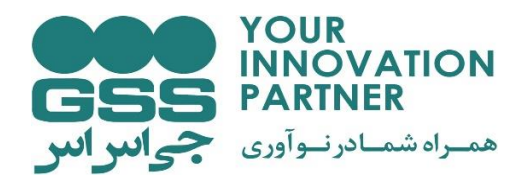

خدمات بانکی

در بخش خدمات بانکی گزینه کارت شتابی را انتخاب کنید در این قسمت قادر خواهید بود عملیات بانکی نظیر کارت به کارت, خرید شارژ و پرداخت قبض را انجام دهید هم چنین می توانید در قسمت تراکنش ها تاریخچه تراکنش های انجام شده را مشاهده فرمایید .

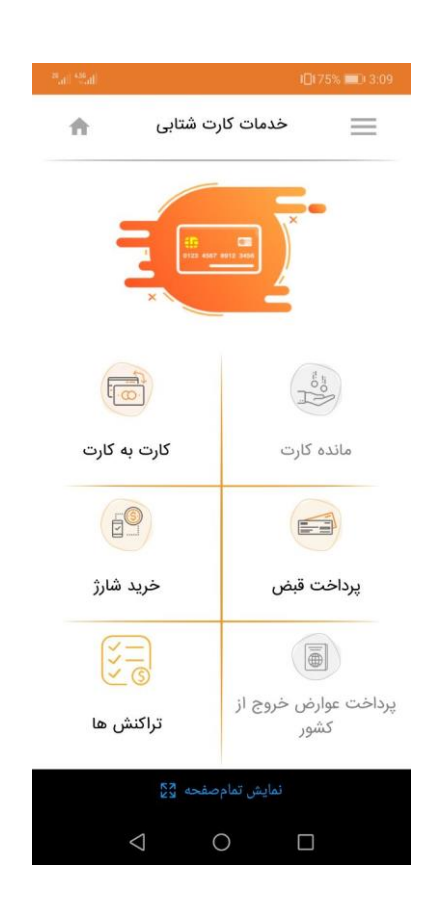

## کارت به کارت

در بخش کارت به کارت ابتدا باید شماره کارت مبدا را وارد نمایید که می توانید بر روی آیکون سمت چپ نیز بزنید و شماره کارت بانکی خود را اضافه نمایید. رمز دوم یا اینترنتی را در فیلد رمز اینترنتی وارد نمایید. (برای دریافت رمز اینترنتی لازم است به یکی از خودپردازهای شعب بانک ملی مراجعه کنید)

که بر روی کارت درج شده را وارد نمایید سپس در فیلد تاریخ انقضا سال و ماه کارت را انتخاب نمایید.  $\mathrm{Cvv2}$ 

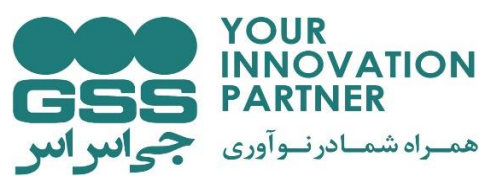

شماره کارت مقصد را وارد نمایید سپس مبلغ به ریال را وارد نمایید و بر روی دکمه تایید بزنید.

| 20.atl *6.atl 🙃 | 00               | 10125% 💷 9:30           |
|-----------------|------------------|-------------------------|
| •               | کارت به کارت     | =                       |
|                 | <b>۶०</b> ٣٧-९९४ | شماره کارت مبدا<br>۱۲۳۵ |
|                 | رمز اینترنتی     |                         |
|                 | CVV2             |                         |
| •               | تاريخ انقضا      |                         |
|                 | <b>⋝∘</b> ₩٧-٩٩٧ | شماره کارت مقصد<br>۱۸۸۹ |
|                 | ۵۰۰,۰۰۰          | مبلغ (ريال)             |
|                 | تاييد            |                         |
|                 | مایش تمامصفحه 📲  | i                       |
|                 |                  |                         |

نام صاحب کارت مقصد , شماره کارت مقصد و مبلغ نمایش داده می شود با فشردن دکمه تایید عمل انتقال وجه انجام داده می شود و رسید صادر می شود که می توانید به اشتراک بگذارید یا دکمه بازگشت را بزنید و به منوی اصلی بازگردید .

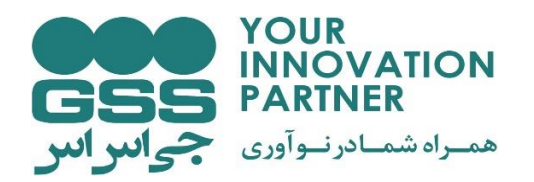

پرداخت قبض

می توانید همه قبض های خود را از طریق بخش پرداخت قبض , پرداخت نمایید بدین صورت که شناسه قبض و شناسه پرداخت را وارد می نمایید هم چنین می توانید بر روی عکس بارکد زده تا از طریق اسکن بارکد موجود روی .قبض , قبض را پرداخت نمایید. سپس بر روی دکمه تایید بزنید .

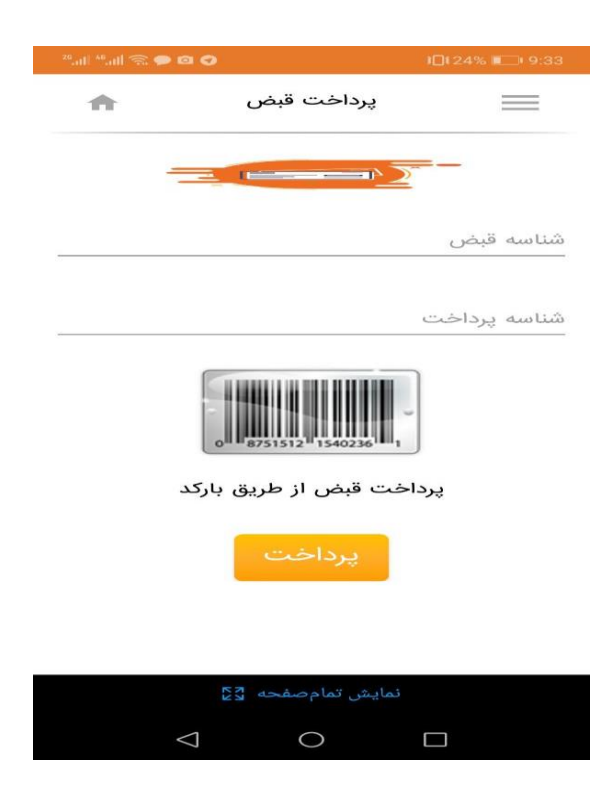

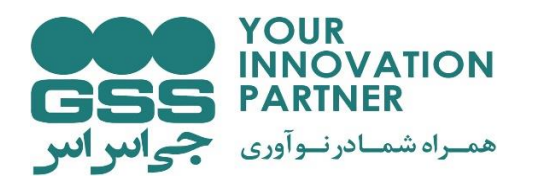

خرید شارژ

برای خرید شارژ برای تمامی سیم کارت های اعتباری می توانید در بخش خرید شارژ اپراتور مربوطه خود را از فیلد نوع اپراتور انتخاب نمایید سپس مبلغ شارژ را انتخاب کنید. در صورت مغایرت با شماره تلفن درج شده در فیلد تلفن همراه ؛ شماره تلفنی که می خواهید شارژ کنید را وارد نمایید.

| 28.atl 📲 🗟 🗩 🖾 🛇   |                                    | 10125% 💶 9:32 |
|--------------------|------------------------------------|---------------|
| <b>A</b>           | خرید شارژ                          | $\equiv$      |
|                    |                                    | ×             |
|                    |                                    | ىوح ىپرىيور   |
| -                  | ايرانسل                            |               |
|                    |                                    | مبلغ شارژ     |
| -                  | ۲۰٫۰۰۰ ریال                        |               |
| 5                  | تلفن همراه<br>۹ <b>۳۳۲۶۴۴۰۷۲</b> ۰ |               |
|                    | تاييد                              |               |
|                    | نمایش تمامصفحه 🧏                   |               |
| $\bigtriangledown$ | 0                                  |               |

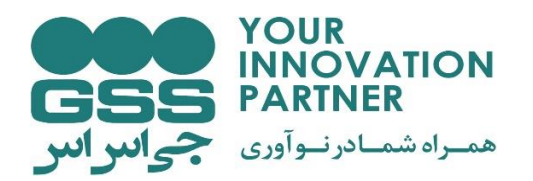

تراکنش ها

در قسمت تراکنش ها می توانید تمام تراکنش هایی که انجام داده اید را مشاهده کنید. هر تراکنش در فیلد مرتبط با خود وجود دارد.

| <sup>26</sup> .ull <sup>46</sup> .ull 🙃 🕢 🗭 | ۵             |            | <b>≇∏</b> ≹24% <b>■</b> ■ 9:33 |
|---------------------------------------------|---------------|------------|--------------------------------|
| <b>A</b>                                    | لھ ر          | تراكنش     |                                |
| همه                                         | شارژ          | قال وجه    | پرداخت قبض انت                 |
|                                             | وجه           | انتقال     |                                |
| 5.TV-99V                                    | 19            |            | کارت مبدا                      |
| 97VT-A                                      | ٣             |            | کارت مقصد                      |
|                                             |               |            | صاحب کارت                      |
| 2500000                                     |               |            | مبلغ                           |
| ۱۳۹۷ ساعت ۱۲:۱۷:۵۱                          | شنبه ۴ بهمن ا | پنجن       | زمان                           |
|                                             |               |            | شمارہ پیگیری                   |
| *                                           |               |            | شمارہ پیگیری پرداخت            |
|                                             |               |            | شماره ارجاع پرداخت             |
| تراكنش ناموفق                               |               |            | وضعيت تراكنش                   |
|                                             | وجه           | انتقال     |                                |
| 8. TV-                                      | ۳۵            |            | کارت مبدا                      |
| 8. W-9                                      | 19            |            | کارت مقصد                      |
|                                             |               |            | صاحب کارت                      |
| 500000                                      |               |            | مبلغ                           |
| ۱۳۹۷ ساعت ۰۹:۳۰:۲۰                          | شنبه ۷ بهمن ا | یک         | زمان                           |
|                                             |               |            | شمارہ پیگیری                   |
| 2•                                          |               |            | شمارہ پیگیری پرداخت            |
|                                             |               |            | شماره ارجاع پرداخت             |
|                                             | مفحه لاع      | نمایش تمام | и.<br>                         |
| <                                           | ]             | С          |                                |

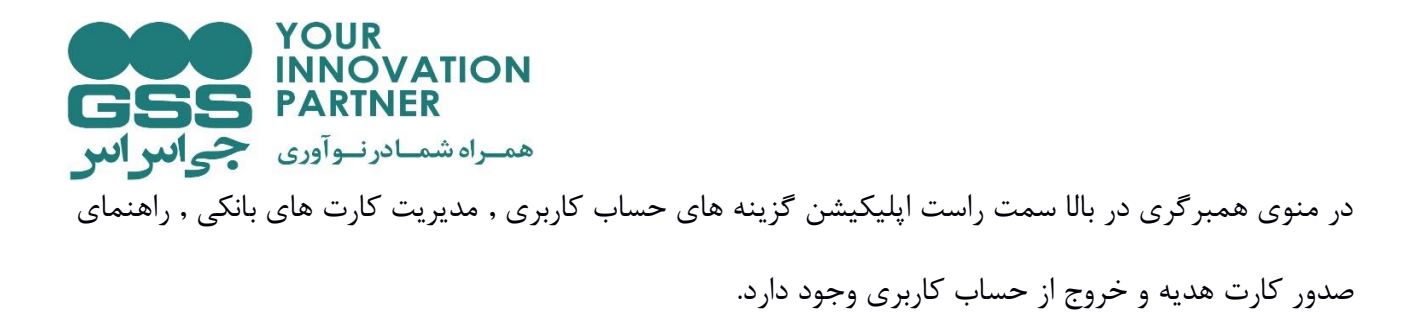

در بخش مدیریت کارت های بانکی کارت های بانکی من می توانید اطلاعات کارت های خود را وارد نمایید. هم چنین در قسمت کارت های دیگران می توانید اطلاعات کارت افراد دیگر را وارد و ثبت نمایید و در عملیات کارت به کارت به عنوان کارت مقصد استفاده نمایید.

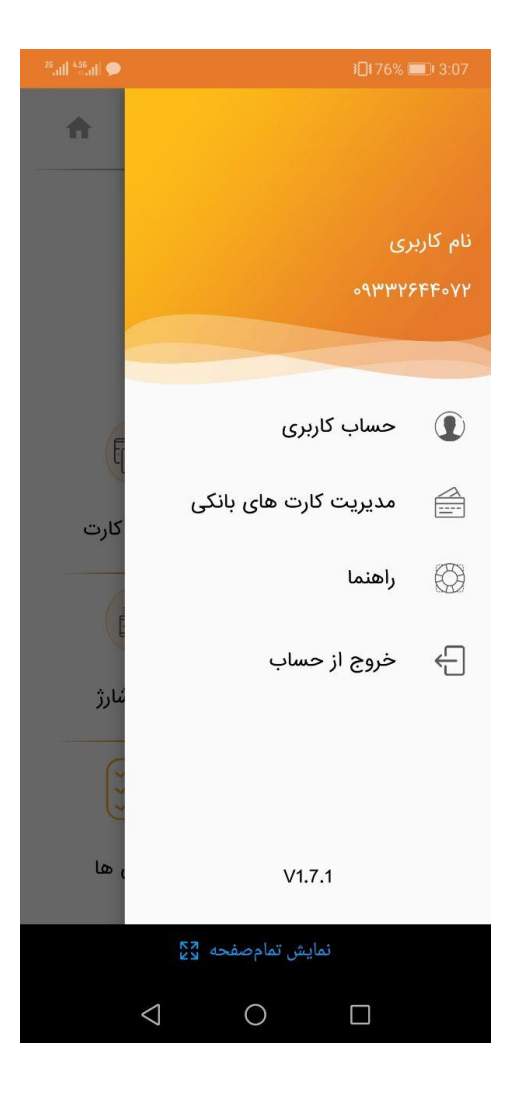